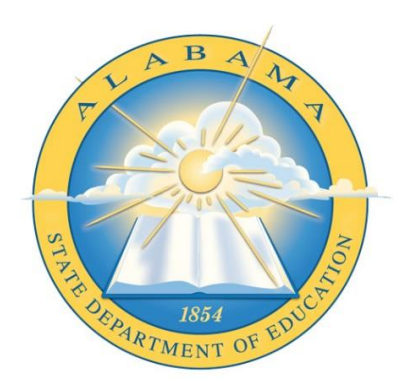

# DEPARTMENT OF EDUCATION

**INSTRUCTIONAL SERVICES** 

# **Course Catalog**

**Application Guide** 

# Contents

| Rev | vision History                                                     | 2  |
|-----|--------------------------------------------------------------------|----|
| Rev | vision History Chart                                               | 2  |
| Cre | eating an AIM Account                                              | 3  |
|     | Create an Account – Email Address Entered                          | 4  |
|     | Create an Account – Email Received                                 | 4  |
|     | Create an Account – Name and Password                              | 5  |
| 1.  | Definitions, Acronyms and Abbreviations                            | 6  |
| 2.  | How Do I Get Started?                                              | 8  |
| 3.  | How do I view general information on a course?                     | 11 |
|     | Viewing Endorsements and the Courses to Which They Are Assigned    | 13 |
|     | Viewing Teachers Teaching a Course (From the Course Perspective)   | 14 |
|     | Viewing Teachers Teaching a Course (From the Teachers Perspective) | 16 |
| 4.  | Working with Data Grids                                            | 18 |
| 5.  | Creating a Draft – New Course (Course Admins Only)                 | 24 |
| 6.  | Editing an Existing Course                                         | 33 |
| 7.  | Viewing and Editing Drafts (Course Drafts Screen)                  | 35 |
| 8.  | Deleting a Draft (Couse Admins Only)                               | 37 |
| 9.  | Publishing a Course (Couse Admins Only)                            | 38 |
| 10. | Viewing and Editing Career Tech Data Elements                      | 39 |
| 11. | Administration (Not Available to All Users)                        | 44 |

## **Revision History**

Every change to this document, subsequent to initial sign-off, must be recorded in the Revision History Chart below. There are no exceptions. Note that the Project Manager must sign off on any changes to this document.

## **Revision History Chart**

| Date       | Version | Description                           | Owner         |
|------------|---------|---------------------------------------|---------------|
| 12/04/2020 | 1.0     | Initial version of the Course catalog | Instructional |
|            |         | application.                          | Services      |
| 03/2021    | 2.0     | Added sections on Course Drafts,      | Instructional |
|            |         | Course Editing and Course Publishing. | Services      |
| 04/2021    | 3.0     | Added sections on Endorsement to      | Instructional |
|            |         | Course, Course to Teacher and Teacher | Services      |
|            |         | to Course mapping. Also updated       |               |
|            |         | screenshots throughout.               |               |
|            |         |                                       |               |
|            |         |                                       |               |
|            |         |                                       |               |
|            |         |                                       |               |
|            |         |                                       |               |
|            |         |                                       |               |

### **Creating an AIM Account**

Navigate to ALSDE Identity Management (AIM) login page located at <u>http://aim.alsde.edu</u>.

Click the Need an Account? link just under the Log in button.

|                                                                                                    | Log into AIM Portal                                                                                                    | Help O                                                                                                    |
|----------------------------------------------------------------------------------------------------|----------------------------------------------------------------------------------------------------|----------------------------------------------------------------------------------------------------|
|                                                                                                    | Email address.<br>Password<br>Log in •0 F(                                                                                                    | orgot password?                                                                                                    |
| dentity Management                                                                                                    | Need an accou                                                                                                    | Terms of Service                                                                                                    |
| an effort to better serve our customers, the<br>labama State Department of Education is in t<br>roccess of streamlining the way that users acc<br>ur systems. Eventually, users will need only<br>member one username and password to acc<br>II ALSDE systems. This concept is commonly | This portal exists to serve as the one-<br>tor you to manage your ALSDE identit<br>uttimate goal is that users access all A<br>systems using a single set of credentia<br>where you will manage those credentia | and-only site Login affirms you agree to abide by the ALSDE<br>LSDE terms of usage View the Terms of Usage<br>als. This is<br>als. |

Enter your email address in the field provided. If you are already assigned to a position in the Education Directory, you must use the same email address.

Select **Create Account** to begin the process of creating your account. You will receive an email with a link; follow the instructions in the email.

|                                                                                                    |                                                                                                    | Log in 🕏                                                                                                    |
|----------------------------------------------------------------------------------------------------|----------------------------------------------------------------------------------------------------|----------------------------------------------------------------------------------------------------|
| AIM: ALSDE Ide                                                                                                    | entity Management                                                                                                    |                                                                                                    |
|                                                                                                    | Create Account                                                                                                    | Help 🛛                                                                                                    |
|                                                                                                    | Email address:                                                                                                    |                                                                                                    |
|                                                                                                    | Create Accoun                                                                                                    | Cancel                                                                                                    |
|                                                                                                    |                                                                                                    |                                                                                                    |
| Identity Management                                                                                                    | Single sign-on                                                                                                    | Terms of Service                                                                                                    |
| In an effort to better serve our customers,<br>Alabama State Department of Education is<br>process of streamlining the way that users<br>access our systems. Eventually, users will | the This portal exists to serve as the one-<br>s in the site for you to manage your ALSDE id<br>ultimate goal is that users access all A<br>seed systems using a single set of credenti | and-only Login affirms you agree to abide by the ALSDE<br>entity. Our terms of usage. View the Terms of Usage<br>ALSDE |

## Create an Account – Email Address Entered

| ∰ Wed, 28 Oct 2015 ④ 10:53 AM |                                                                                                    | Log in 🕏 |
|-------------------------------|----------------------------------------------------------------------------------------------------|----------|
| AIM: ALSDE I                  | dentity Management                                                                                         |          |
|                               | Email sent!<br>We sent an email to anothersample@leaaddress.edu; check and follow edSent]<br>instructions. |          |
|                               | Log in Help @                                                                                              |          |
|                               | Email address:                                                                                             |          |
|                               | Log in                                                                                                    |          |

#### Create an Account - Email Received

|                               | Wed 10/28/2015 12:58 PM                                                                                                    |
|-------------------------------|----------------------------------------------------------------------------------------------------|
|                               | ALSDE AIM - do not reply - <aim@alsde.edu></aim@alsde.edu>                                                                                                   |
|                               | [AIM] Create Account Confirmation: anothersample@leaaddress.edu [Development]                                                                                |
| To 🗌 anothersa                | mple@leaaddress.edu                                                                                                    |
|                               |                                                                                                    |
| Confi                         | rm Account Creation                                                                                                    |
| This address<br>creation, ple | s (anothersample@leaaddress.edu) recently requested to create an ALSDE AIM account. If you did not initiate this account ase delete and ignore this message. |
| If you want<br>email accour   | to create an account, please open the link below (or cut and paste into your favorite browser) to confirm your ownership of this nt.                         |
| try (desir                    | alsde.edu/aim/index.aspx?et=a9580e0a26ecf4007c00                                                                                                    |
| Please conta                  | tt he ALSDE help desk during normal business hours by emailing <u>helpdesk@alsde.edu</u> or by calling 334.353.1250.                                         |
| This email w                  | vas sent from a notification-only address that cannot accept incoming email. Please do not reply to this message.                                            |

You will receive this email if you attempt to create a new account. Open the link provided to complete the account creation process. This link is valid for two hours. If you attempt to access after two hours, you will receive a message that the token has expired. Please go back to **Create an account** to generate a new token.

When you follow the link, you should see the screen in *Create an Account – Name and Password*.

### Create an Account - Name and Password

| 🛗 Wed, 28 Oct 2015 🛛 🙆 1:01 PM |                     |                 | Log in |
|--------------------------------|---------------------|-----------------|--------|
|                                | Identity Management |                 |        |
|                                |                     |                 |        |
|                                |                     |                 |        |
|                                | Create Account      | Help 😧          |        |
|                                |                     |                 |        |
|                                | Email address:      |                 |        |
|                                | First name:         |                 |        |
|                                | Middle name:        | Optional        |        |
|                                | Maiden name:        | Optional        |        |
|                                | Last name:          | <b></b>         |        |
|                                | Password:           | •               |        |
|                                | Password (again):   | • • •           |        |
|                                | Create A            | ccount 🔮 Cancel |        |
|                                |                     |                 |        |

Enter your first name in the **first name** field. Enter your last name in the **last name** field. If you would like, you may enter your middle name in the **middle name** field, and/or your maiden name in the **maiden name** field.

Enter your password in the **Password** field. Re-enter the same password in the **Password** (again) field. Please note that your password must be between 8 and 16 characters long. Your password must also include three of the four following conditions:

- a number
- an uppercase letter
- a lowercase letter
- a special character: .+@!^&\*?|#\$%-\_

Select **Create account** to create your account. Once you successfully enter all required information, you should see the *Error! Reference source not found.* screen.

## 1. Definitions, Acronyms and Abbreviations

**LEA –** Local Education Agency

**SCED** - School Courses for the Exchange of Data. A voluntary, common classification system for prior-to- secondary and secondary school courses. It can be used to compare course information, maintain longitudinal data about student coursework, and efficiently exchange course-taking records.

#### **General Course Information**

- **Career Tech** Yes/No indicator that signals to the student management system courses that are to be categorized as Career Tech.
- Certification Endorsements Requirements needed by instructors to teach a course.
- **College Course** Yes/No indicator that signals to the student management system courses that are taught by colleges and universities.
- College Course ID Unique identifier for college courses.
- **Course Number** Unique course identifier based on a combination of SCED and ALSDE methodologies.
- **Course Level –** Level of rigor for the course.
- **Credit Hours** A unit measuring how much credit a student receives for attending a course.
- Credit Type Substitute course credits
- **Delivery Type** The way in which educational content is conveyed from instructor to students.
- Locally Editable Yes/No indicator that signals to the student management system courses that can be edited at the local level.
- SCED Category The intended major subject category of the course.
- **Special Education -** Yes/No indicator that signals to the student management system courses that are categorized as Special Education.

- **Subject** The specific areas of instruction in which courses are offered within academic organizations.
- **Tags** Special search functions that can be used to group or categorize data for reporting.

#### **Career Tech Information**

- **CIP Code** The Classification of Instructional Programs (CIP) is code system of instructional programs with the purpose to facilitate the organization, collection, and reporting of fields of study and program completions.
- **Cluster Type –** A group of jobs and industries that are related by skills or products. Within each cluster, there are programs that correspond to a collection of courses and training opportunities to prepare students for a chosen career.
- **Credential Type –** Usually issued by an industry or industry group and verifies that an individual has met the skill standards established by that industry or industry group, as minimal requirements to successfully enter the workforce and compete in that occupational area.
- **Program Type –** A coherent sequence of rigorous career technical and academic courses at the school level that prepares students for successful completion of state academic standards, readies all students for entry-level careers, and lays the foundations for more advanced postsecondary training.
- **Traditional Female** Fields of work or occupations, including careers in computer science, technology, and other current and emerging high skill occupations, for which individuals from one gender (female) comprise less than 25 percent of the individuals employed in each such occupation or field of work.
- **Traditional Male** Fields of work or occupations, including careers in computer science, technology, and other current and emerging high skill occupations, for which individuals from one gender (male) comprise less than 25 percent of the individuals employed in each such occupation or field of work.

## 2. How Do I Get Started?

Go to the main ALSDE website (<u>www.alsde.edu</u>) and click the "Application Login" link.

| THA B A AF                                 | Alabo                                 | ama S                 | tate De                         | epartme                    | ent of E             | Educo          | ition         | Application<br>Login |
|--------------------------------------------|---------------------------------------|-----------------------|---------------------------------|----------------------------|----------------------|----------------|---------------|----------------------|
|                                            | Department<br>Offices                 | Learners &<br>Parents | Support<br>Systems              | Education<br>Professionals | Schools &<br>Systems | Data<br>Center | Communication | 15 Calendar          |
| Every Child                                | a Graduate                            | Every                 | Graduate                        | Prepared.                  | Search               |                | P f           | 6800                 |
| PLAN 2020 is the str<br>education in Alabo | rategic plan for<br>ama with a goal t | Carea<br>Learn        | er and Technic:<br><u>more!</u> | al Education in A          | labama Schoo         | ala            | Pla<br>Fou    | n 2020<br>rr Pillars |

A page will display the available application portals. Select the "ALSDE Identity Management (AIM)" option.

| Alabama State Department of Education >               | Application Login |
|-------------------------------------------------------|-------------------|
| Please choose the appropriate Portal to access your A | pplication.       |
| Portal                                                |                   |
| ALSDE Identity Management (AIM)                       |                   |
| CNP Online Application                                |                   |
| CNP Statewide Purchasing and Commodity Ordering       |                   |
| Education Directory                                   |                   |
| Intervention                                          |                   |
| Schools                                               |                   |
| Superintendent Information Site (School Closure Form) |                   |
| Teach in Alabama                                      |                   |

The AIM Login page will be displayed. To access the Courses application, you must have an AIM account and permissions for the application assigned in the Education Directory. If these steps have been completed, enter your email address and password and click the Login button to access the application.

| AIM: ALSDE Identit                                                                                                    | y Management                                                                                                    |
|----------------------------------------------------------------------------------------------------|----------------------------------------------------------------------------------------------------|
|                                                                                                    | Log into AIM Portal                                                                                                    |
|                                                                                                    | Email address: Testuser@leane.edu Password:                                                                                                    |
| Identity Management<br>In an effort to better serve our customers, the Alaban<br>State Department of Education is in the process of<br>streamlining the way that users access our systems.<br>Eventually, users will need only remember one<br>userrame and password to access all ALSDE system<br>This concept is commonly referred to as "single sign<br>on". | Single sign-on This portal exists to serve as the one and-only site for you to manage your ALSDE identity. Our utilimate goal is that users access all ALSDE ystems using a single set of credentials. This is where you will manage those ns. |

If you do not have an AIM account, click the *Need an Account?* link just under the Log In button and follow the steps for creating an account. For more detailed instructions on creating an AIM Account, scroll up to the **Creating an AIM Account** section of this document or click the Help button on the AIM screen.

| Log into AIM Porta | Help 🕑                     |
|--------------------|----------------------------|
| Email address:     | Log in +) Forgot password? |
| Password:          | Need an account?           |

Once you have an AIM account you must make sure that you are in an Education Directory (Ed Dir) group that has access to the application. Contact your Superintendent or their designee who is responsible for assigning LEA staff members roles in the Education Directory to assign the proper application access. After the AIM account has been created and permissions have been assigned in the Education Directory, you will be able to log in to the portal. Enter your email address and password and click the Login button to access the application.

| AIM: ALSDE Identit                                                                                                    | y Management                                                                                                    |
|----------------------------------------------------------------------------------------------------|----------------------------------------------------------------------------------------------------|
|                                                                                                    | Log into AIM Portal                                                                                                    |
|                                                                                                    | Email address:<br>Password:<br>Log in<br>Forgot password?<br>Need an account?                                                                                                    |
| Identity Management<br>In an effort to better serve our customers, the Alaban<br>State Department of Education is in the process of<br>streamlining the way that users access our systems.<br>Eventually, users will need only remember ones<br>username and password to access at ALSDE system<br>This concept is commonly referred to as "single sign<br>on". | Single sign-on<br>The portal exists to serve as the one-and-ony site for<br>you to to manage your ALSDE identity. Our utilimate goal<br>is that users access all ALSDE systems using a single<br>set of credentials. This is where you will manage those<br>credentials. |

After you have successfully logged into the portal you will see the Courses application in your application list on the main home page. Click the Course tile to open the application.

|       | "<br>Courses           |  |
|-------|------------------------|--|
|       |                        |  |
| Farm? | Instructional Services |  |

After opening the application, you will be presented with the Course Catalog homepage. From here, credentialed users can view and edit course information.

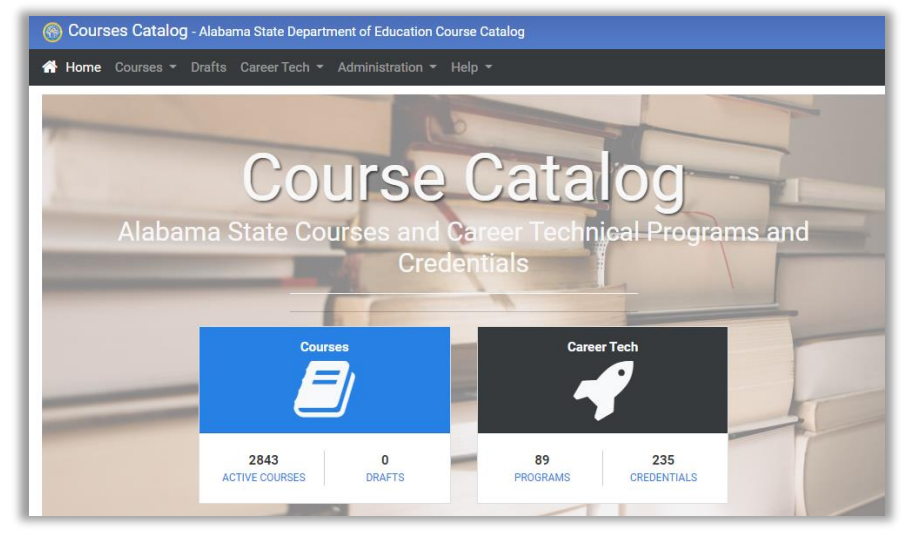

The Course Catalog has a minimal menu structure consisting of few menu items that allow users to navigate the site.

Home: Returns the user to the Course Catalog homepage.

**Courses:** Transfers the user to the Course Catalog (Active Courses) page which display a list of the active courses for viewing and editing (depending on security).

Drafts: Allows users to create and publish new courses.

**Career Tech:** Expands to display Clusters, Programs and Credential menu items. Each of these selections will take the user to a page that will allow the user to view or edit (depending on security) information on the selected option.

Help: Takes users to a document library with information on the Course Catalog application.

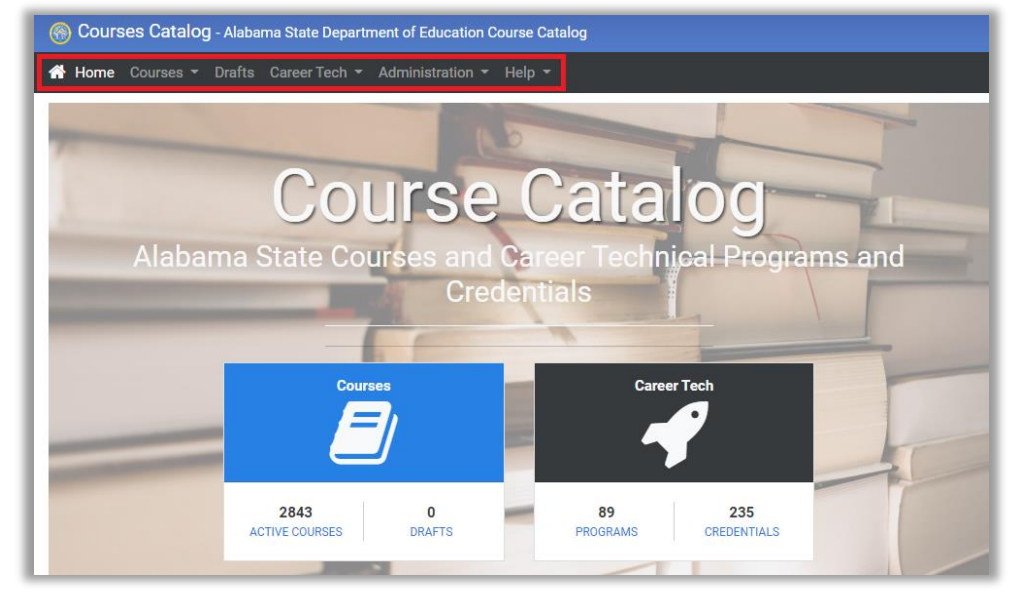

**Note:** The Courses and Career Tech graphics on the homepage will also take the user to the respective sections.

## 3. How do I view general information on a course?

To view information on a course, hover over Courses and select Active Courses from the menu.

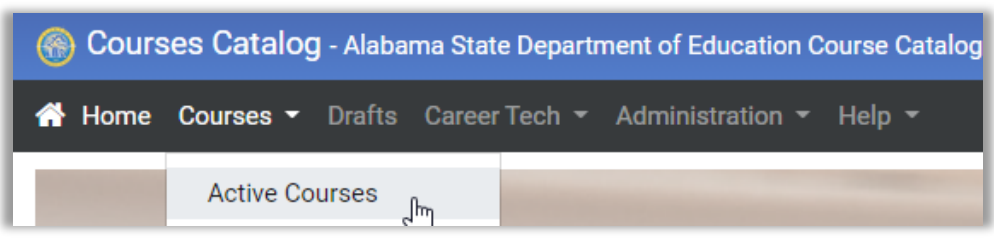

This action will open the Course Catalog (Active Courses) page and present the user with a data grid containing active ALSDE courses.

| Courses Catal               | Courses Catalog - Alabama State Department of Education Course Catalog |                        |                   |           |               |   |                         |              |   |                                          |                           |   |                             |     |          |          |
|-----------------------------|------------------------------------------------------------------------|------------------------|-------------------|-----------|---------------|---|-------------------------|--------------|---|------------------------------------------|---------------------------|---|-----------------------------|-----|----------|----------|
| Home Courses                | Drafts Career Tech 👻                                                   |                        |                   |           |               |   |                         |              |   |                                          |                           |   |                             |     |          |          |
| Course Catalog (A           | ctive Courses)                                                         |                        |                   |           |               |   |                         |              |   |                                          |                           |   |                             |     |          |          |
| Drag a column hea           | der here to group by that column                                       |                        |                   |           |               |   |                         |              | C | ۲                                        | G                         |   | G                           | ٩ د | earch    |          |
| Course J <b>Y</b><br>Number | Name                                                                   | Begin <b>Y</b><br>Year | End Year <b>T</b> | Low Trade | High<br>Grade | T | Course Level            | Credit Hours | T | Sced<br>Catego                           | ory                       | Y | Subject                     | Y   | Status 📍 |          |
| Q                           | ۹                                                                      | 2011                   |                   | ۹         | Q             |   | ۹                       |              |   | Q                                        |                           |   | Q                           |     | Q        |          |
| 01001H1000                  | English, Grade 9, Honors (1 cr)                                        | 2011                   |                   | 09        | 09            |   | Honors                  | 1.00         |   | English<br>Langua<br>Literatu<br>(Parent | n<br>age and<br>ure<br>t) | d | English<br>Language<br>Arts |     |          | <b>#</b> |
| 01001G1000                  | English, Grade 9 (1 cr)                                                | 2011                   |                   | 09        | 09            |   | General or Regular      | 1.00         |   | English<br>Langua<br>Literatu<br>(Parent | n<br>age and<br>ure<br>t) | d | English<br>Language<br>Arts |     |          | /        |
| 01001E1000                  | English, Grade 9, Adv Level (1 cr)                                     | 2011                   |                   | 09        | 09            |   | Enriched or<br>Advanced | 1.00         |   | English<br>Langua<br>Literatu<br>(Parent | n<br>age and<br>ure<br>t) | d | English<br>Language<br>Arts |     |          | ø        |

The data grid provides the user with functions such as sorting, grouping, filtering, and exporting. For more information on these functions, see the **Working with Data Grids** section of this document.

| Course Catalog (Active Courses) |                                  |              |            |                    |                     |                       |              |                                             |                  |                 |
|---------------------------------|----------------------------------|--------------|------------|--------------------|---------------------|-----------------------|--------------|---------------------------------------------|------------------|-----------------|
| Drag a column head              | der here to group by that column |              |            |                    |                     |                       |              | 8 🔹 0 🖪                                     | G Q              | Search          |
| Course <b>T</b><br>Number       | Name <b>T</b>                    | Begin Year 🝸 | End Year 🝸 | Low Grade <b>T</b> | High Grade <b>T</b> | Course Level 🝸        | Credit Hours | Sced Category                               | Subject <b>T</b> | Status <b>T</b> |
| Q                               | ۹                                |              |            | Q                  | Q                   | Q                     |              | ۹                                           | Q                | Q               |
| 01039GPKPK                      | Reading, Grade PK                | 2011         |            | РК                 | РК                  | General or<br>Regular | 0.00         | English Language and Literature<br>(Parent) |                  | Revised         |
| 01040GKGKG                      | Reading, Grade K                 | 2011         |            | KG                 | KG                  | General or            | 0.00         | English Language and Literature             | Electives        | Revised         |

1

Application Guide

Click on the course number to see additional information on the course such as the full course description, tags, delivery types, endorsements, and career tech information (if applicable).

|                                            | Course Number <b>T</b>                                                                                                    | Name                                                                                                    |                                      |  |  |  |  |  |
|--------------------------------------------|----------------------------------------------------------------------------------------------------|----------------------------------------------------------------------------------------------------|--------------------------------------|--|--|--|--|--|
|                                            | Q                                                                                                    | Q                                                                                                    |                                      |  |  |  |  |  |
|                                            | 01005H1000                                                                                                    | English, Language and Composition                                                                                                    | nglish, Language and Composition, AP |  |  |  |  |  |
|                                            | 4                                                                                                    |                                                                                                    |                                      |  |  |  |  |  |
|                                            |                                                                                                    |                                                                                                    |                                      |  |  |  |  |  |
| English, Language and Composition, AP (010 | 005H1000)                                                                                                    |                                                                                                    |                                      |  |  |  |  |  |
| Details                                    |                                                                                                    |                                                                                                    | Career Tech Programs                 |  |  |  |  |  |
| Name                                       | English, Language and Composit                                                                                                    | ion, AP                                                                                                    | Q Search                             |  |  |  |  |  |
| Course Number                              | 01005H1000                                                                                                    |                                                                                                    |                                      |  |  |  |  |  |
| CIP Code                                   | None                                                                                                    |                                                                                                    | No Programs Assigned                 |  |  |  |  |  |
| Description                                | NOTE: FULFILLS ENGLISH CREDI<br>advanced course following the cu<br>Advanced Placement (AP) Progra<br>writers who compose for a variet<br>readers of prose written in a variet<br>compositions | IT REQUIRED FOR GRADUATION College-level<br>urriculum established by the College Board<br>am for English; engages students in becoming skilled<br>y of purposes; guides students in becoming skilled<br>ety of rhetorical contexts; extensive writing of |                                      |  |  |  |  |  |
| Service Range                              | 2011 to Current                                                                                                    |                                                                                                    |                                      |  |  |  |  |  |
| Grade Range                                | 11 to 12                                                                                                    |                                                                                                    |                                      |  |  |  |  |  |
| Credit Hours                               | 1.00                                                                                                    |                                                                                                    |                                      |  |  |  |  |  |
| Course Level                               | Honors (H)                                                                                                    |                                                                                                    |                                      |  |  |  |  |  |
| SCED Category                              | English Language and Literature                                                                                                    | (01) - English Language and Literature (Parent)                                                                                                    |                                      |  |  |  |  |  |
| Subject                                    | English Language Arts                                                                                                    |                                                                                                    |                                      |  |  |  |  |  |
| Locally Editable                           | No                                                                                                    |                                                                                                    |                                      |  |  |  |  |  |
| Credit Types                               | C ELA                                                                                                    |                                                                                                    |                                      |  |  |  |  |  |
| Tags                                       | None                                                                                                    |                                                                                                    |                                      |  |  |  |  |  |
| Delivery Types                             | None                                                                                                    |                                                                                                    |                                      |  |  |  |  |  |
| Endorsements                               | English Language Arts (67AFB)<br>English Language Arts (67AJK)                                                                                                    | English Language Arts (67AFF)                                                                                                    |                                      |  |  |  |  |  |

### Viewing Endorsements and the Courses to Which They Are Assigned

To view endorsements and the courses to which they are assigned, hover over the Courses menu item and select Endorsement Courses.

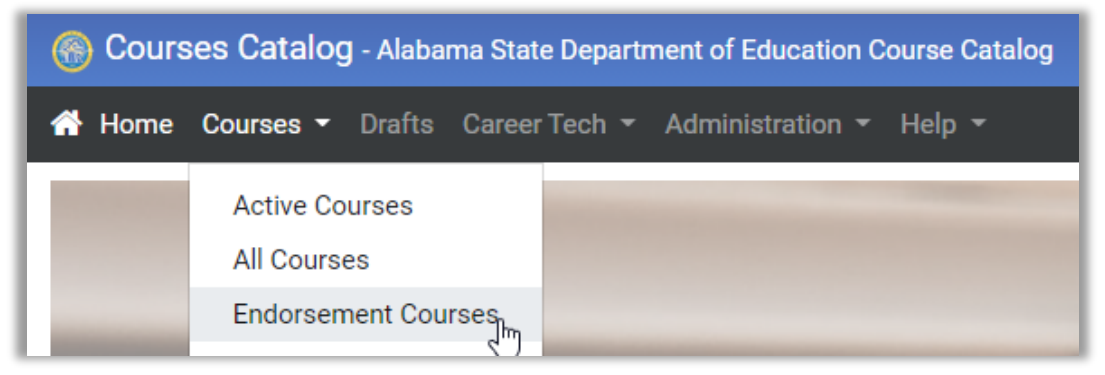

After making the selection, a list of endorsements will be presented on the screen.

| Endorsement Courses                                |
|----------------------------------------------------|
| Q Search endorsements                              |
| 220098 Computer Science SL, IB Grades 9-12 (P01)   |
| 220098 Computer Science SL, IB Grades 9-12 (P01FH) |
| 220099 Computer Science HL, IB Grades 9-12 (P02)   |
| 220099 Computer Science HL, IB Grades 9-12 (P02FH) |
| 520007 Computer Science A, AP Grades 9-12 (P03)    |

Filter the list by typing into the Search endorsements box.

| Endorsement Courses |   |
|---------------------|---|
| Q Algebra           | ⊗ |
| Algebra I (A10)     |   |
| Algebra I (A10FB)   |   |
| Algebra I (A10FF)   |   |

Click on an endorsement and you will be presented with a list of courses that contain that endorsement.

| Endorsement Courses |                   |                                       |
|---------------------|-------------------|---------------------------------------|
| Q Algebra           | Search Courses    |                                       |
| Algebra I (A10)     | Total Courses: 33 |                                       |
| Algebra I (A10FB)   | 02052G1000 - Alg  | ebra I w/Probability (1 cr)           |
| Algebra I (A10FF)   | 02052E1000 - Alg  | ebra I w/Probability, Advanced (1 cr) |
|                     | 02052H1000 - Alg  | gebra I w/Probability, Honors (1 cr)  |
|                     | 02051X1001 - Alg  | ebraic Concepts                       |

# <u>Viewing Teachers Teaching a Course (From the Course Perspective)</u> To view teachers teaching a particular course, hover over the Courses menu item and select

Course Teachers.

| Courses Catalog - Alabama State Department of Education Course Catalog |                               |                                |  |  |  |  |  |  |
|------------------------------------------------------------------------|-------------------------------|--------------------------------|--|--|--|--|--|--|
| 삼 Home                                                                 | Courses - Drafts Career       | Tech - Administration - Help - |  |  |  |  |  |  |
|                                                                        | Active Courses<br>All Courses |                                |  |  |  |  |  |  |
| _                                                                      | Endorsement Courses           |                                |  |  |  |  |  |  |
|                                                                        | Course Teachers               |                                |  |  |  |  |  |  |

After making the selection, a list of courses will be presented on the screen.

| Courses Teachers               |
|--------------------------------|
| Q Search courses               |
| 01039GPKPK - Reading, Grade PK |
| 01040GKGKG - Reading, Grade K  |
| 01041G0101 - Reading, Grade 1  |
| 01042G0202 - Reading, Grade 2  |
| 01043G0303 - Reading, Grade 3  |

Filter the list by typing into the Search courses box.

| Courses Teachers                    |
|-------------------------------------|
| Q Algebraic Esse                    |
| 02053X1071 - Algebraic Essentials-A |
| 02054X1072 - Algebraic Essentials-B |

Click on a course and you will be presented with a list of teachers that are currently teaching the course.

| Courses Teachers                    |   |                                 |               |
|-------------------------------------|---|---------------------------------|---------------|
| Q Algebraic Esse                    | ⊗ | Q Search teach                  | hers          |
| 02053X1071 - Algebraic Essentials-A |   | Name                            | 1000-000-0000 |
| 02054X1072 - Algebraic Essentials-B |   | ALSDE Id<br>Endorsement         | 015FF         |
|                                     |   | Name<br>ALSDE Id<br>Endorsement | 015FF         |
|                                     |   | Name<br>ALSDE Id<br>Endorsement | 015FF         |

### Viewing Teachers Teaching a Course (From the Teachers Perspective)

To view teachers teaching a particular course, hover over the Courses menu item and select Teacher Courses.

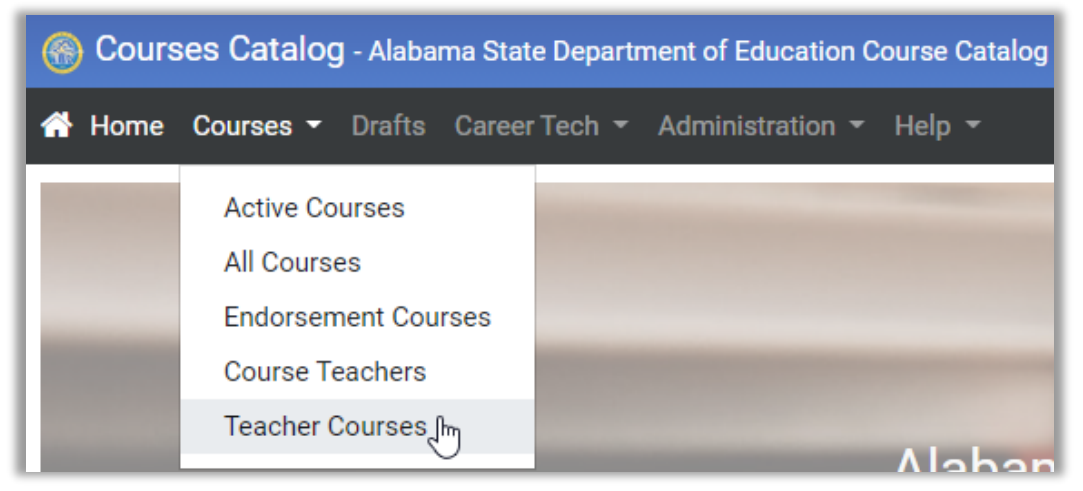

After making the selection, a list of teachers will be presented on the screen.

| Teacher Courses               |  |
|-------------------------------|--|
| Q Search teachers             |  |
| NUMBER OF STREET              |  |
| CONTRACTOR CLASSICS, SPE      |  |
| AND DESCRIPTION OF THE OWNER. |  |
| HAR AND AREA TO AND A         |  |
| ADD CORPORTED ADDRESS         |  |

Filter the list by typing into the Search courses box.

| Teacher Courses       |   |
|-----------------------|---|
| Q Smith               | 8 |
| 🗰 🗖 📲 SMITH - 💼 🖷 📲 📲 |   |
| SMITH SMITH           |   |
| SMITH SMITH           |   |
| SMITH                 |   |

Click on a name and you will be presented with a list of courses the teacher is eligible to teach.

| Teacher Courses                         |                  |                  |
|-----------------------------------------|------------------|------------------|
| Q Smith                                 | Q Search courses |                  |
| CONTRACTOR DUAL OF COMPANY              | Course Number    | 01041G0101       |
| DADER OF BUILDING WARKED                | Name             | Reading, Grade 1 |
| STREET IN DRIVEN                        | Course Number    | 01042G0202       |
| REPAIR AND AND ADDRESS OF               | Name             | Reading, Grade 2 |
| NOVEMBER OF A PROPERTY OF A PROPERTY OF | Course Number    | 01044G0404       |
| ETHONORY CHARGE MARK 200                | Name             | Reading, Grade 4 |

## 4. Working with Data Grids

**Column Choose Button (Adding Fields to the Grid)** – Click the Column Choose button to open the Column Chooser box that contains additional course related fields that can be added to the grid.

|                | Chooser |  |
|----------------|---------|--|
| Column Chooser | ×       |  |
| Cip Code       |         |  |

Select a column from the Column Chooser popup and drag it to the desired location on the data grid. When dragging a column to the grid, be sure to click in the empty area to the right of the column name. This ensures that the process of adding a column works properly. Once the desired location has been reached, released the mouse button to place the column on the grid.

|   |               |     |                  | 1 Descrip | tio        | n [h        |           |           |             |             |     |           |   |
|---|---------------|-----|------------------|-----------|------------|-------------|-----------|-----------|-------------|-------------|-----|-----------|---|
|   | Course Number | T   | Name<br><b>Q</b> |           |            | Description | <u></u> h | 2         | End Ye      | ar <b>Y</b> | Lov | w Grade   | T |
|   | 3             |     |                  |           |            |             |           |           |             |             |     |           |   |
| I | Course Number | Nam | пе               |           | <b>r</b> ( | Description | T         | Begin Yea | ar <b>T</b> | End Year    | T   | Low Grade | T |
|   | Q             | Q   |                  |           | (          | Q           |           |           |             |             |     | Q         |   |

#### Column Chooser Button (Removing Fields from the Grid)

To remove fields from the grid and customize your view:

a. Click the Column Chooser button.

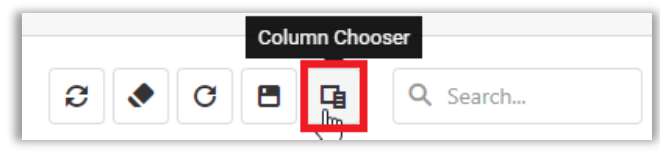

b. From the data grid, locate the field you wish to remove and click in the empty area to the right of the column name with your mouse.

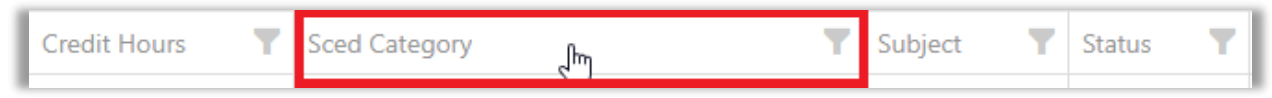

c. While still holding the left mouse button down, drag the field to the Column Chooser box

|      | Column Chooser | × |
|------|----------------|---|
|      | Description    |   |
| 1    | Cip Code       |   |
| Sced | Category 🔶     |   |

d. Release the left mouse button to move the field to the box. The column will be added to the Column Chooser popup and removed from the data grid.

| Column Chooser | × |
|----------------|---|
| Description    |   |
| Cip Code       |   |
| Sced Category  |   |
|                |   |
|                |   |

**Sorting** - The grid allows you to sort data displayed within an unlimited number of columns. Click a column header to initiate the sort process. The column's current sort order is indicated by a sort arrow (1) displayed at the column header's right edge. If the column is not sorted, the sort arrow is hidden. Click the column's header to sort data against a data column or change the column's sort order.

| Cours | e Number ↓ = Descending | Course Number 1 = Ascending | Course Number | = No Sorting |
|-------|-------------------------|-----------------------------|---------------|--------------|
|       |                         |                             |               |              |

**Filtering** - The Filter Row allows an end-user to filter data by typing text directly into the row. For instance, entering 12 in the filter row for Low Grade will filter the grid for courses that have a low grade of 12 only.

| Cou  | rse Number 🏾 🍸 | Name T                    | Begin Year | End Year | Low Grade 🍸 | High Grade 🍸 |
|------|----------------|---------------------------|------------|----------|-------------|--------------|
| Q    |                | Q                         |            |          | Q 12        | Q            |
| 2299 | 98X1060        | AAS Project SEARCH        | 2018       |          | 12          | 12           |
| 2225 | 50X1061        | AAS: Elective Beyond 1    | 2018       |          | 12          | 12           |
| 1925 | 57X1060        | AAS: Life Skills Beyond 1 | 2018       |          | 12          | 12           |

The grid can also be filtered by clicking the funnel on the column header.

| Low Grade | ľ |
|-----------|---|
|-----------|---|

A popup will appear allowing displaying a list of values in that column. From here, the user can enter a value in the search box to filter for a single value or place a check next to each value they want to include in the grid if they want to filter on multiple values.

| Q Search   |
|------------|
| Select All |
| 01         |
| 02         |
| 03         |
|            |
| OK Cancel  |

To remove filtering from the grid, click the Clear Filters button above the grid or the Clear link in the bottom right corner of the grid.

| Clear filters | Revised |
|---------------|---------|
| 2 🖍 C 🖪 🖪     | Clear   |

# **Grouping** – The data grid also allows for grouping. A grouping panel displays headers of data columns involved in data grouping.

Drag a column header here to group by that column

#### Users can group data by dragging column headers onto the grouping panel.

|   | Drag a column header here to grou                                                                                                 | p by that column |
|---|----------------------------------------------------------------------------------------------------|------------------|
|   | Begin Year 1                                                                                                    | Grouping Panel   |
| - | Q Q                                                                                                    |                  |
|   | <ul> <li>Begin Year: (35 Courses)</li> <li>Begin Year: 2011 (788 Courses)</li> <li>Begin Year: 2012 (89 Courses)</li> </ul>       |                  |
|   | <ul> <li>Begin Year: 2013 (7 Courses)</li> <li>Begin Year: 2014 (229 Courses)</li> <li>Begin Year: 2015 (126 Courses)</li> </ul>  | Grouping Rows    |
|   | <ul> <li>Begin Year: 2016 (3297 Courses)</li> <li>Begin Year: 2017 (75 Courses)</li> </ul>                                        |                  |
|   | <ul> <li>Begin Year: 2018 (190 Courses)</li> <li>Begin Year: 2019 (457 Courses)</li> <li>Begin Year: 2020 (35 Courses)</li> </ul> |                  |

Group rows are used to organize data rows into a tree when data grouping is applied. A group row contains a group expand button that enables end-users to expand and collapse the group row, as well as show or hide its child rows. Group rows can also display group summary values.

| •  | Begin Year: (35 Courses)       |                                                 |  |    |    |                    |  |  |  |
|----|--------------------------------|-------------------------------------------------|--|----|----|--------------------|--|--|--|
| Ĵm | Begin Year: 2011 (788 Courses) |                                                 |  |    |    |                    |  |  |  |
|    | 12104G1012                     | Accounting                                      |  | 09 | 12 | General or Regular |  |  |  |
|    | 12104G1022                     | Advanced Accounting                             |  | 09 | 12 | General or Regular |  |  |  |
|    | 11990G1007                     | Advanced Animation<br>Portfolio                 |  | 09 | 12 | General or Regular |  |  |  |
|    | 21103G1033                     | Advanced Architectural<br>Design                |  | 09 | 12 | General or Regular |  |  |  |
|    | 12003G1000                     | Advanced Business<br>Technology Applications    |  | 09 | 12 | General or Regular |  |  |  |
|    | 11153G1022                     | Advanced Digital File<br>Preparation and Output |  | 09 | 12 | General or Regular |  |  |  |
|    | 21106G1033                     | Advanced Drafting Design                        |  | 09 | 12 | General or Regular |  |  |  |

Note: To remove grouping, drag the grouping column back to the data grid.

**Exporting** - All data from the grid can be exported into a Microsoft Excel spreadsheet by clicking the Export button just above the grid.

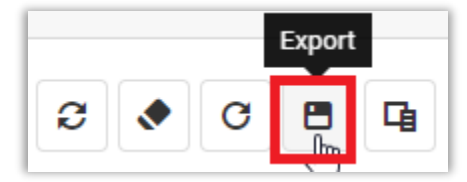

After clicking the button, a popup will display prompting the user to Open, Save or show the file in its saved location.

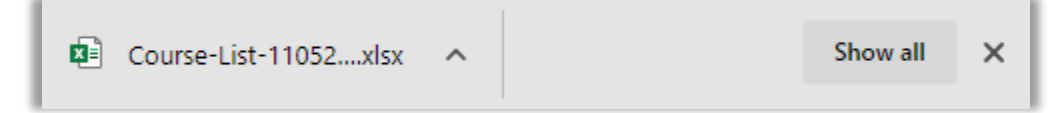

Note: The popup prompt and location will vary depending on the web browser used.

#### **Additional Grid Options**

• The Reset grid to default button will restore the grid to its default layout removing all sorting, filtering, grouping and restored the default columns.

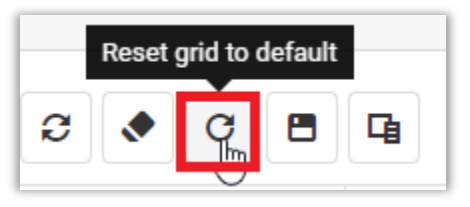

• The Refresh button will reload the data grid picking up and changes made to the data behind the grid. This option does reset the grid.

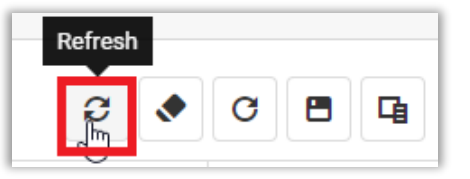

• The Search option allows users to search and filter the entire grid by a keyword.

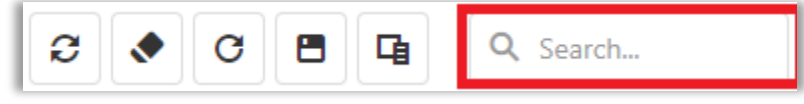

For example, entering the keyword "Honors" into the Search box will filter the grid across all columns for any values that contain that word.

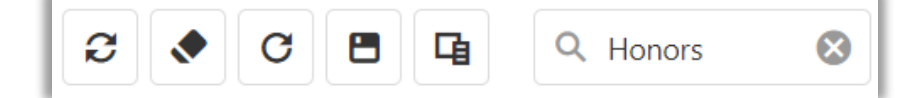

| Course <b>Y</b><br>Number | Name <b>Y</b>                           | Begin <b>Y</b><br>Year | End Year | Low <b>Y</b><br>Grade | High<br>Grade | Course <b>Y</b><br>Level |
|---------------------------|-----------------------------------------|------------------------|----------|-----------------------|---------------|--------------------------|
| Q                         | ۹                                       |                        |          | Q                     | Q 12          | Q                        |
| 01005H1000                | English, Language and Composition, AP   | 2011                   |          | 11                    | 12            | Honors                   |
| 01004H1000                | English, Grade 12, Honors               | 2011                   |          | 12                    | 12            | Honors                   |
| 01006H1000                | English, Literature and Composition, AP | 2011                   |          | 11                    | 12            | Honors                   |
| 01007H10SL                | Language A: Literature, SL, IB          | 2011                   |          | 11                    | 12            | Honors                   |

# 5. Creating a Draft – New Course (Course Admins Only)

#### **Details Screen**

To create a draft for a new course, click the Drafts menu option.

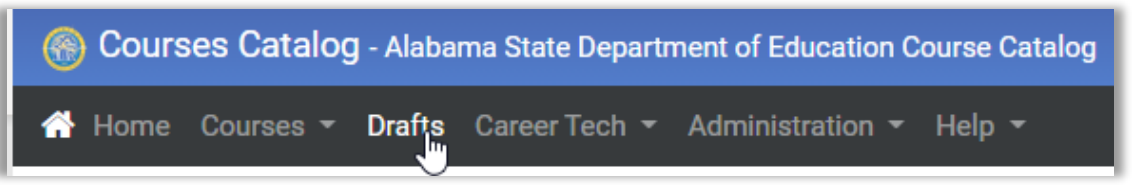

This will open the Course Drafts field, click the New Draft button in the upper right-hand corner of the screen.

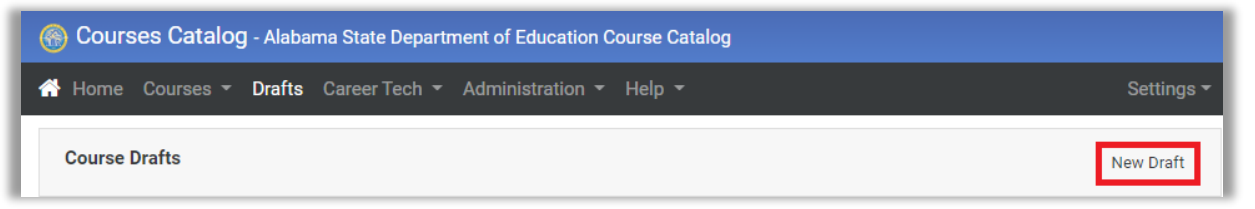

The users will be taking to the Details tab of the draft process. Complete the required fields on the first section of the Details tab. This includes, but is not limited to, the Course Name, Course Description, Beginning Year and Low and High Grades.

| New Draft                                                   | New Draf                                                                                                  | t                                                                                                    |                                                                                                    |
|-------------------------------------------------------------|----------------------------------------------------------------------------------------------------|----------------------------------------------------------------------------------------------------|----------------------------------------------------------------------------------------------------|
| Details Certification Endorsements CTE Programs Course Name | Details<br>Course N                                                                                       | Certification Endor                                                                                                    | rsements CTE Programs                                                                                                    |
| Course Name (required)                                      | Art & A                                                                                                   | nimation 1-2                                                                                                    |                                                                                                    |
| Field is required                                           | Descripti                                                                                                 | on                                                                                                    |                                                                                                    |
| Description Course Description (required)                   | Art and<br>their vis<br>storyte<br>course,<br>history<br>demon<br>drawing<br>natural<br>backgr<br>of pers | Animation is a course i<br>sual creativity through d<br>ling, and other visual m<br>students will explore th<br>and evolution of animal<br>strate creative self-expr<br>g skills, techniques for o<br>flow and movement of<br>bound development whic<br>pective drawing and lay | in which students express<br>rawing,<br>ediums. Throughout the<br>ne international<br>tion. Students will<br>ession as they learn basic<br>original character design, the<br>objects, and<br>h includes an in-depth study<br>out. Instruction |
| Field is required                                           | Beginning                                                                                                 | g Year                                                                                                    | Ending Year                                                                                                    |
| Beginning Year Ending Year                                  | 2021-2                                                                                                    | • • •                                                                                                    | Please select 🗸                                                                                                    |
| Please select V Please select V                             | Lowest G                                                                                                  | rade                                                                                                    | Highest Grade                                                                                                    |
| Field is required                                           | 09 - 9t                                                                                                   | n Grade 🗸 🗸                                                                                                    | 12 - 12th Grade 🗸                                                                                                    |
| Lowest Grade Highest Grade                                  | Grade Sc                                                                                                  | ale                                                                                                    | Subject                                                                                                    |
| Field is required Field is required                         | 95-100                                                                                                    | ~                                                                                                    | Computer Science 🗸                                                                                                    |

Next, complete the middle portion of the Details tab by selecting a SCED Category, entering a SCED Course Number, selecting a Course Level and adding the state attributes.

| Course Number      | SCED Category     |
|--------------------|-------------------|
| ###########        | Please select 🗸   |
| SCED Course Number | Course Level      |
|                    | Please select 🗸   |
| State Attribute 1  | State Attribute 2 |

**Note:** Course Number will always be disabled. The course number will be built by selections made on the screen.

- SCED Category Sets the first 2 digits of the Course Number.
- SCED Course Number Sets the next 3 digits of the Course Number.
- Course Level Sets the next digit of the Course Number.
- State Attribute 1 Sets the next 2 digits of the Course Number.
- State Attribute 2 Sets the final 2 digits of the Course Number.

| Course Number      | SCED Category                   |   |
|--------------------|---------------------------------|---|
| 10777G1000         | Information Technology (Parent) |   |
| SCED Course Number | Course Level                    | - |
| 777                | General or Regular 🗸            |   |
|                    |                                 |   |
| State Attribute 1  | State Attribute 2               |   |
| 10                 | 00                              |   |

Finally, complete the bottom portion of the Details screen by entering the Credit Hours, Delivery Type and Credit Type information, if applicable.

| Credit Hours                |                   |
|-----------------------------|-------------------|
| Please select               | ~                 |
| College Course              |                   |
| ⊖ Yes<br>⊖ No               |                   |
| Career Tech                 |                   |
| ⊖ Yes<br>⊖ No               |                   |
| Locally Editable By Systems | Special Education |
| ⊖ Yes<br>⊖ No               | ⊖ Yes<br>⊖ No     |
| Delivery Type(s)            |                   |
| Access                      |                   |
| Standard                    |                   |
| Virtual                     |                   |
| Credit Types(s)             |                   |
| Select                      |                   |

Note: If Yes is selected for College Course, a College Course ID will be required. Similarly, if Yes is selected for Career Tech, a CIP code is required.

| College Course<br>• Yes<br>• No                                                                                                    | College Course Id Field is required |
|----------------------------------------------------------------------------------------------------|-------------------------------------|
| Career Tech<br>Yes<br>No                                                                                                    |                                     |
| CIP Code                                                                                                    | ÷                                   |
| AGRICULTURAL/ANIMAL/PLANT/VETERINARY SCIENCE AND RELATED<br>01.0102 - Agribusiness/Agricultural Business Operations<br>01.05 - Agricultural and Domestic Animal Services<br>01.0599 - Agricultural and Domestic Animal Services, Other | D FIELDS                            |
| 01.0801 - Agricultural and Extension Education Services<br>01.04 - Agricultural and Food Products Processing                                                                                                    |                                     |

Click the Save Changes button at the bottom of the page to save the information entered. Click Cancel Changes to exit the screen without saving.

**Note:** After the required fields are entered, users may click the Save Changes button at any time to save entered information. Saving the draft will also open the Certification Endorsement and CTE Programs tabs for editing.

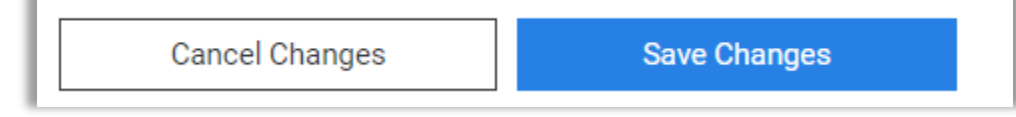

**Note:** Courses in Draft mode are not available in the student management system. LEA users will only see courses in the student management system after they have been published.

After saving the changes, you will see an entry for the newly created draft in the main Course Drafts page.

| ( | Course Drafts       |                        |                        |             |                       |               |                          |                 |                                    |                     | New Draft       |
|---|---------------------|------------------------|------------------------|-------------|-----------------------|---------------|--------------------------|-----------------|------------------------------------|---------------------|-----------------|
|   | Drag a column he    | eader here to grou     | up by that colu        | mn          |                       |               |                          |                 | 2 🔹                                |                     | Q Search        |
|   | Course IT<br>Number | Name                   | Begin <b>Y</b><br>Year | End<br>Year | Low <b>T</b><br>Grade | High<br>Grade | Course <b>T</b><br>Level | Credit<br>Hours | Sced Category                      | Subject             | Status <b>T</b> |
|   | Q                   | Q                      |                        |             | Q                     | Q             | Q                        |                 | Q                                  | Q                   | ۹               |
|   | 10#######           | Art &<br>Animation 1-2 | 2022                   |             | 09                    | 12            |                          | 2.00            | Information Technology<br>(Parent) | Computer<br>Science | NewCourse 🥒     |

#### **Certification Endorsements Screen (Course and Teacher Certification Admins Only)**

Once the Details screen is complete, move to the Certification Endorsements screen.

| Art & Animation 1-2 (10########)   |              |               |
|------------------------------------|--------------|---------------|
| Details Certification Endorsements | CTE Programs |               |
|                                    |              |               |
|                                    | Add          | d Requirement |
|                                    |              |               |
| Q Search                           |              |               |
| No data to display                 |              |               |

To add endorsements for the newly created course, click the requirements dropdown and select an endorsement.

| Art & Animation 1-2 (10########)                                                                                       |                 |
|----------------------------------------------------------------------------------------------------|-----------------|
| Details Certification Endorsements CTE Programs                                                                        |                 |
|                                                                                                    | Add Requirement |
| 220098 Computer Science SL, IB Grades 9-12 (P01)                                                                       |                 |
| 220098 Computer Science SL, IB Grades 9-12 (P01FH)<br>220099 Computer Science HL, IB Grades 9-12 (P02)                 |                 |
| 220099 Computer Science HL, IB Grades 9-12 (P02FH)<br>520007 Computer Science A AP Grades 9-12 (P03)                   |                 |
| 520007 Computer Science A, AP Grades 9-12 (100)<br>520007 Computer Science A, AP Grades 9-12 (P03FH)                   |                 |
| 520018 Computer Science Principles, AP Grades 9-12 (P04)<br>520018 Computer Science Principles, AP Grades 9-12 (P04FH) |                 |
| 520043 Exploring Computer Science Grades 9-12 (P05)<br>520043 Exploring Computer Science Grades 9-12 (P05FH)           |                 |
| 520045 Computer Science Discoveries Grades 6-8 (P06)                                                                   |                 |

Notes: Endorsements are listed alphabetically in the dropdown.

Some courses, such as College Credit courses, will not require endorsements. Users may also type in the requirements dropdown to filter the list of endorsements.

| Details | Certification Endorsements CTE Programs |                 |
|---------|-----------------------------------------|-----------------|
|         |                                         |                 |
| Animati | n ¢                                     | Add Requirement |
| Technic | al Education: <u>Animation</u> (T02)    |                 |
| Technic | al Education: Animation (T02FA)         |                 |
| Technic | al Education: Animation (T02FC)         |                 |
| Technic | al Education: Animation (T02FD)         |                 |
| Technic | al Education: <u>Animation</u> (T02FF)  |                 |

After the endorsement and been located, click the Add Requirement button to attach the endorsement to the course.

| rt & Anima | ation 1-2 (10########)        |              |      |                 |
|------------|-------------------------------|--------------|------|-----------------|
| Details    | Certification Endorsements    | CTE Programs |      |                 |
| Technica   | al Education: Animation (T02) |              | × \$ | Add Requirement |

The user will receive an alert like the one below stating the endorsement has been added.

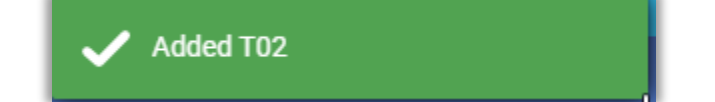

The endorsement will appear in a list just under the requirement dropdown.

| Art & Animation 1-2 (10########) |                              |                   |   |  |
|----------------------------------|------------------------------|-------------------|---|--|
| Details                          | Certification Endorsements   | CTE Programs      |   |  |
|                                  |                              | ✿ Add Requirement |   |  |
| <b>Q</b> Sear                    | ch                           |                   |   |  |
| Technica                         | I Education: Animation (T02) |                   | × |  |

Repeat for each endorsement to be added to the course.

**Note:** If a duplicate endorsement is added for a course, the user will receive the alert below stating that the endorsement already exists for the course.

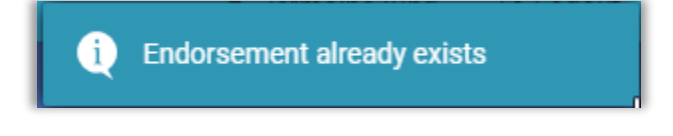

To remove an endorsement, click the x to the right of the endorsement.

| Details  | Certification Endorsements    | CTE Programs |                   |
|----------|-------------------------------|--------------|-------------------|
|          |                               |              |                   |
|          |                               |              | ♦ Add Requirement |
| Q Sea    | rch                           |              |                   |
| Technica | al Education: Animation (T02) |              | X                 |

The endorsement will be removed from the list and the user will receive an alert letting them know that the endorsement has been removed.

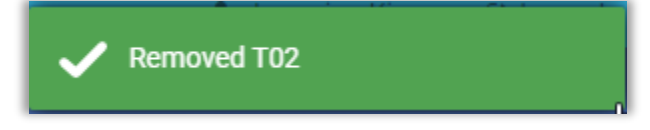

The Search bar just above the list of endorsements can be used to filter the endorsement list.

| Q Search                               |   |
|----------------------------------------|---|
| Technical Education: Animation (T02FC) | × |
| Technical Education: Animation (T02FD) | × |
| Technical Education: Animation (T02FF) | × |
| Technical Education: Animation (T02)   | × |

| Q FF                                   | 8 |
|----------------------------------------|---|
| Technical Education: Animation (T02FF) | × |

#### CTE Programs Screen (Course and CTE Admins Only)

The third portion of the draft process deals with CTE programs.

To access the CTE programs screen, click CTE Programs at the top of the page.

| Details Certification Endorsements   | CTE Programs                                                 |
|--------------------------------------|--------------------------------------------------------------|
| Add Career Technology Programs by se | electing Beginning and Ending Year ranges and select Program |
| Beginning Year                       | Ending Year                                                  |
| Please select                        | ✓ Please select                                              |
|                                      |                                                              |

**Note:** The CTE Programs section is not applicable to all courses. If the course is not a CTE course, there is no need to complete this section of the draft process.

If the course is a CTE Course, complete this section of the process by entering a Beginning CTE Year and select a CTE program to which the new course belongs.

| Art & Animation 1-2 (10########)                                                 |             |      |
|----------------------------------------------------------------------------------|-------------|------|
| Details Certification Endorsements CTE Programs                                  |             |      |
| Add Career Technology Programs by selecting Beginning and Ending Year ranges and | select Prog | gram |
| Beginning Year Ending Year                                                       |             |      |
| 2021-2022 Please select                                                          |             |      |
|                                                                                  | ¢ Ado       | t.   |
| Agriculture, Food & Natural Resources                                            | <u> </u>    |      |
| 7th/8th Grade Agriscience (001)                                                  |             |      |
| Agribusiness Systems (004)                                                       |             |      |
| AgriConstruction (005)                                                           |             |      |
| Animal Systems (007)                                                             |             |      |
| Aquaculture (009)                                                                |             |      |
| Environmental and Natural Resources Systems (035)                                |             |      |
| Floral Design (040)                                                              |             |      |
| General Agriscience (042)                                                        |             |      |
| Plant Systems (063)                                                              |             |      |
| Power Mechanics (066)                                                            | -           |      |

Click the Add button to attach the course to a CTE program.

| Beginning Year     | Ending Year     |
|--------------------|-----------------|
| 2021-2022          | ✓ Please select |
| Graphic Arts (044) | × ÷ Add         |
|                    |                 |

The user will receive an alert stating that the program has been added and the program will appear in a list just below the Programs dropdown.

| t & Animatior | n 1-2 (10########)         |                          |                                   |   |
|---------------|----------------------------|--------------------------|-----------------------------------|---|
| Details C     | ertification Endorsements  | CTE Programs             |                                   |   |
| Add Career Te | echnology Programs by sele | cting Beginning and Endi | ng Year ranges and select Program | 1 |
| Beginning Yea | ar                         |                          | Ending Year                       |   |
| 2021-2022     |                            | ~                        | Please select                     |   |
|               |                            |                          |                                   |   |

Repeat for each CTE program to which the course will be associated.

To remove an CTE program, click the x to the right of the program.

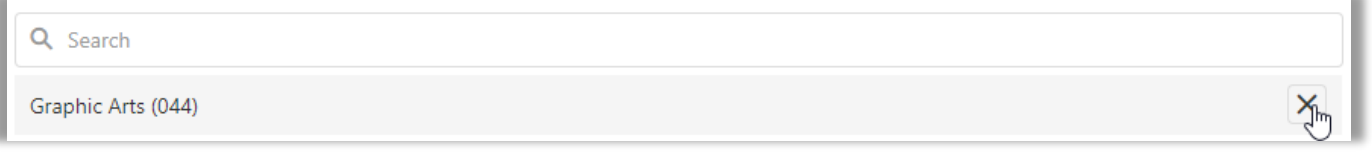

The program will be removed from the list and the user will receive an alert letting them know that the program has been removed.

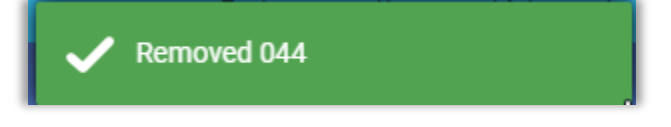

# 6. Editing an Existing Course

Users have the option to create a draft of an existing course for edits and changes. To build a draft of an existing course, hover over the Courses menu item and select Active Courses.

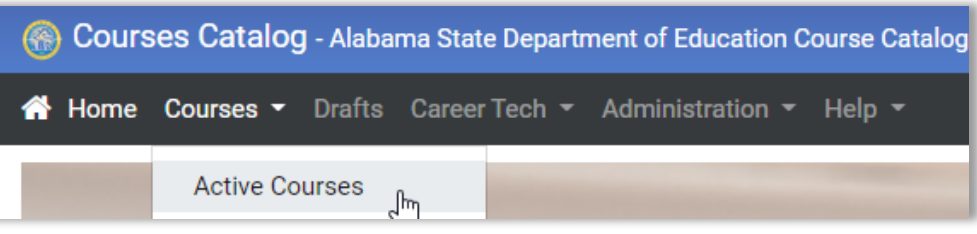

Find the course to be updated. The course list can be filtered by entering a Course Number or Course Name.

| Course I <b>Y</b><br>Number | Name                  | Begin<br>Year | End Year 🍸 | Low Grade <b>Y</b> | High Grade <b>T</b> | Course <b>T</b><br>Level | Credit <b>T</b><br>Hours | Sced Category                               | Subject <b>Y</b>  | Status <b>Y</b> |   |
|-----------------------------|-----------------------|---------------|------------|--------------------|---------------------|--------------------------|--------------------------|---------------------------------------------|-------------------|-----------------|---|
| Q                           | Q English Li          |               |            | Q                  | Q                   | Q                        |                          | Q                                           | Q                 | Q               |   |
| 01999C1006                  | ENGLISH LITERATURE II | 2016          |            | 10                 | 12                  | College                  | 1.00                     | English Language and Literature<br>(Parent) | College<br>Credit |                 | / |
| 01999C1005                  | ENGLISH LITERATURE I  | 2016          |            | 10                 | 12                  | College                  | 1.00                     | English Language and Literature<br>(Parent) | College<br>Credit |                 | / |

Click the Course number of the course to be updated to open the summary view for the course.

| Course I T<br>Number | Name <b>T</b>         |
|----------------------|-----------------------|
| Q                    | Q English Li          |
| 01999 <u>C1006</u>   | ENGLISH LITERATURE II |

In the summary view, click the Create Draft button in the upper right-hand corner of the screen.

| ENGLISH LITER | RATURE II (01999C1006) | Cre          | ate Draft |
|---------------|------------------------|--------------|-----------|
| Details       |                        | CTE Programs |           |
| Name          | ENGLISH LITERATURE II  |              |           |

Click the Edit button in the top right-hand corner of the screen to begin the process of editing the draft of the new course.

|                                    | _    |               |
|------------------------------------|------|---------------|
| ENGLISH LITERATURE II (01999C1006) | Edit | Publish Draft |
|                                    |      |               |

**Note:** Course admins must first create the course draft before Teacher Certification and CTE admins can update their sections.

#### Make any necessary adjustments and click the Save Changes button to save the updates.

| Lowest Grade                                                                           | Highest Grade                            |
|----------------------------------------------------------------------------------------|------------------------------------------|
| 10 - 10th Grade                                                                        | ✓ 12 - 12th Grade ✓                      |
| Please select<br>PK - 2yr old<br>PK - 3yr old<br>PK - 4yr old<br>PK - 5yr old          | Subject<br>College Credit ~              |
| KG - Kindergarten<br>01 - 1st Grade<br>02 - 2nd Grade<br>03 - 3rd Grade                | SCED Category                            |
| 04 - 4th Grade<br>05 - 5th Grade<br>06 - 6th Grade<br>07 - 7th Grade<br>08 - 8th Grade | English Language and Literature (Parent) |
| 09 - 9th Grade<br>10 - 10th Grade<br>11 - 11th Grade                                   | College ~                                |
| 12 - 12th Grade<br>13 - 13th Grade<br>14 - 14th Grade                                  | State Attribute 2<br>06                  |
| Lowest Grade                                                                           | Highest Grade                            |
| 09 - 9th Grade                                                                         | ✓ 12 - 12th Grade                        |

**Note:** For edits to existing courses, the Course, SCED and State Attributes fields cannot be edited.

| Course Number      | SCED Category                            |
|--------------------|------------------------------------------|
| 01999C1006         | English Language and Literature (Parent) |
| SCED Course Number | Course Level                             |
| 01999              | College 🗸                                |
| State Attribute 1  | State Attribute 2                        |
| 10                 | 06                                       |

This is by design and prevents the course number from being edited. If any of these attributes need to change, the user must create a new course. See the Creating a Draft – New Course section for more information on that process.

# 7. Viewing and Editing Drafts (Course Drafts Screen)

Users can view a list of course drafts at any time by opening the Courses app and either clicking the Drafts link on the menu or by clicking on the Drafts link under the Courses graphic on the home page.

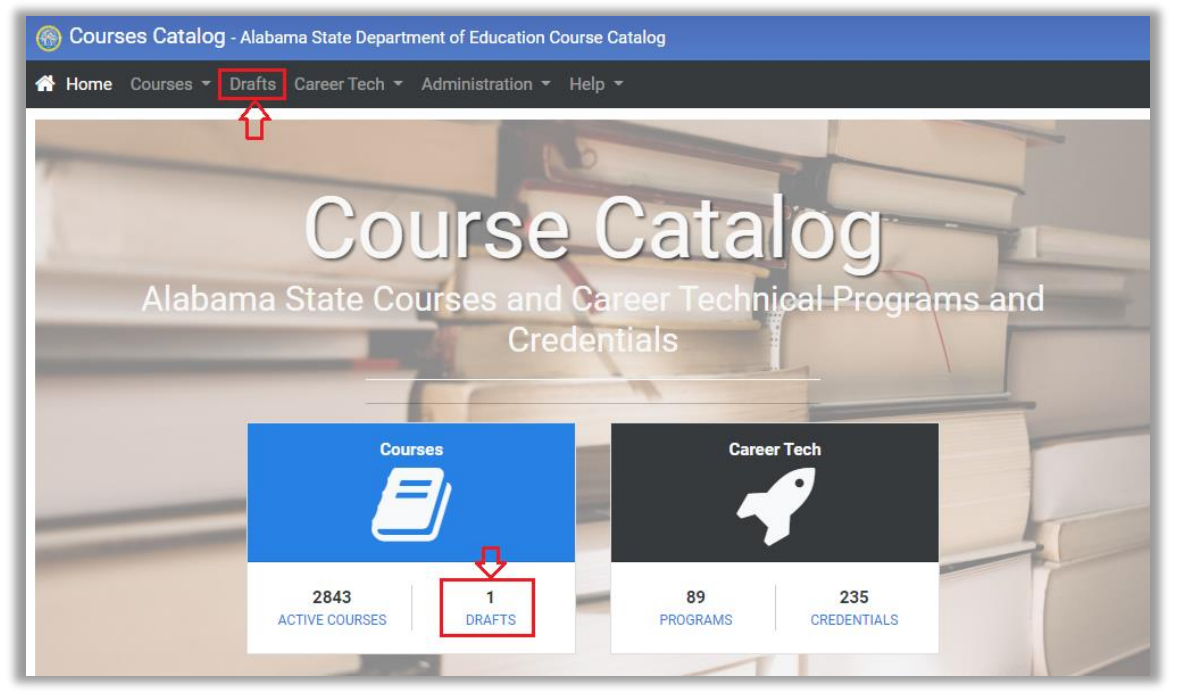

Both options will take the user to the Course Drafts page which contains a grid listing all the draft courses.

| Course Drafts               |                          |                        |             |                       |               |                          |                          |                                             |                     | New Draft          |
|-----------------------------|--------------------------|------------------------|-------------|-----------------------|---------------|--------------------------|--------------------------|---------------------------------------------|---------------------|--------------------|
| Drag a column he            | ader here to group by    | y that column          |             |                       |               |                          |                          | 8                                           | C 🖪 🖪               | Q Search           |
| Course J <b>Y</b><br>Number | Name <b>T</b>            | Begin <b>Y</b><br>Year | End<br>Year | Low <b>T</b><br>Grade | High<br>Grade | Course <b>T</b><br>Level | Credit <b>T</b><br>Hours | Sced Category                               | Subject <b>T</b>    | Status <b>T</b>    |
| Q                           | Q                        |                        |             | Q                     | Q             | Q                        |                          | ۹                                           | Q                   | ۹                  |
| 02010B0101                  | Art & Animation<br>1-2   | 2022                   |             | 09                    | 12            | Basic or<br>Remedial     | 2.00                     | Probability And Statistics                  | Computer<br>Science | NewCourse 🖋 🛍      |
| 01999C1006                  | ENGLISH<br>LITERATURE II | 2016                   |             | 09                    | 12            | College                  | 1.00                     | English Language and Literature<br>(Parent) | College Credit      | ExistingCourse 🖉 💼 |

**Note:** Courses in Draft mode are not available in the student management system. LEA users will only see courses in the student management system after they have been published.

From the grid, users can (1) Create a new draft, (2) see the status of a draft, (3) Edit an existing draft, (4) Delete a draft and sort and/or filter the grid.

| Course Drafts                                                                                                    |                                                                  |      |  |    |    |                      |      |                                             |                     |                | New Draft      |  |  |
|----------------------------------------------------------------------------------------------------|------------------------------------------------------------------|------|--|----|----|----------------------|------|---------------------------------------------|---------------------|----------------|----------------|--|--|
| Drag a column hea                                                                                                    | Drag a column header here to group by that column C 🗈 🖬 🔍 Search |      |  |    |    |                      |      |                                             |                     |                |                |  |  |
| Course     I     Name     Y     Begin     Y     End     Y     Low     Y     High     Y     Course     Y     Credit     Y     Sced Category     Y     Subject     Y     Status       Number     Number     Year     Year     Grade     Grade     Level     Hours     Sced Category     Y     Subject     Y     Status |                                                                  |      |  |    |    |                      |      | Status 🛛 🕇                                  | 2                   |                |                |  |  |
| Q                                                                                                    | Q                                                                |      |  | Q  | Q  | Q                    |      | Q                                           | Q                   | Q              | $(\mathbf{a})$ |  |  |
| 02010B0101                                                                                                    | Art & Animation<br>1-2                                           | 2022 |  | 09 | 12 | Basic or<br>Remedial | 2.00 | Probability And Statistics                  | Computer<br>Science | NewCourse      | 1              |  |  |
| 01999C1006                                                                                                    | ENGLISH<br>LITERATURE II                                         | 2016 |  | 09 | 12 | College              | 1.00 | English Language and Literature<br>(Parent) | College Credit      | ExistingCourse | I 🖉            |  |  |

Clicking the pencil icon next to a course will open that draft in edit mode.

| Q                                                                                                    | Q Ed                                                                                                    | it Draft 10########                                                                                                    |   |
|----------------------------------------------------------------------------------------------------|----------------------------------------------------------------------------------------------------|----------------------------------------------------------------------------------------------------|---|
| Computer<br>Science                                                                                                    | NewCours                                                                                                    | e 🗾                                                                                                    |   |
| Art & Animation 1-2 (10#######)         Details       Certification Endorsements         Course Name       Art & Animation 1-2         Description       Art and Animation is a course in which sturd storytelling, and other visual mediums. This history and evolution of animation. Student drawing skills, techniques for original chara background development which includes a will be given in the following areas: Elemen layout, historical and cultural development five components in the California State and School District Content Standards are integrated. | CTE Programs<br>dents express their visual creat<br>bughout the course students w<br>is will demonstrate creative sel<br>lucter design, the natural flow ar<br>in depth study of perspective<br>ts of art and principles of desig<br>of animation, and computer art<br>I Performing Arts Framework a<br>rated into the curriculum. | vity through drawing,<br>ill explore the international<br>fexpression as they learn basic<br>ad movement of objects, and<br>drawing and layout. Instruction<br>in, perspective drawing and<br>basics and applications. The<br>s well as Long Beach Unified |   |
| Beginning Year<br>2021-2022                                                                                                    | v                                                                                                    | Ending Year<br>Please select                                                                                                    | ~ |
| Lowest Grade                                                                                                    |                                                                                                    | Highest Grade                                                                                                    |   |
| 09 - 9th Grade<br>Grade Scale                                                                                                    | *                                                                                                    | 12 - 12th Grade<br>Subject                                                                                                    | ~ |
| 95-100                                                                                                    | ~                                                                                                    | Computer Science                                                                                                    | ~ |
| Course Number                                                                                                    |                                                                                                    | SCED Category                                                                                                    |   |
| 10#######                                                                                                    |                                                                                                    | Information Technology (Parent)                                                                                                    | ~ |

Make any necessary adjustments and click the Save Changes button to save the updates.

Note: Teacher Certification and CTE admins are limited to making updates on their tabs only.

# 8. Deleting a Draft (Couse Admins Only)

As stated in the section above, users can view a list of course drafts at any time by opening the Courses app and either clicking the Drafts link on the menu or by clicking on the Drafts link under the Courses graphic on the home page.

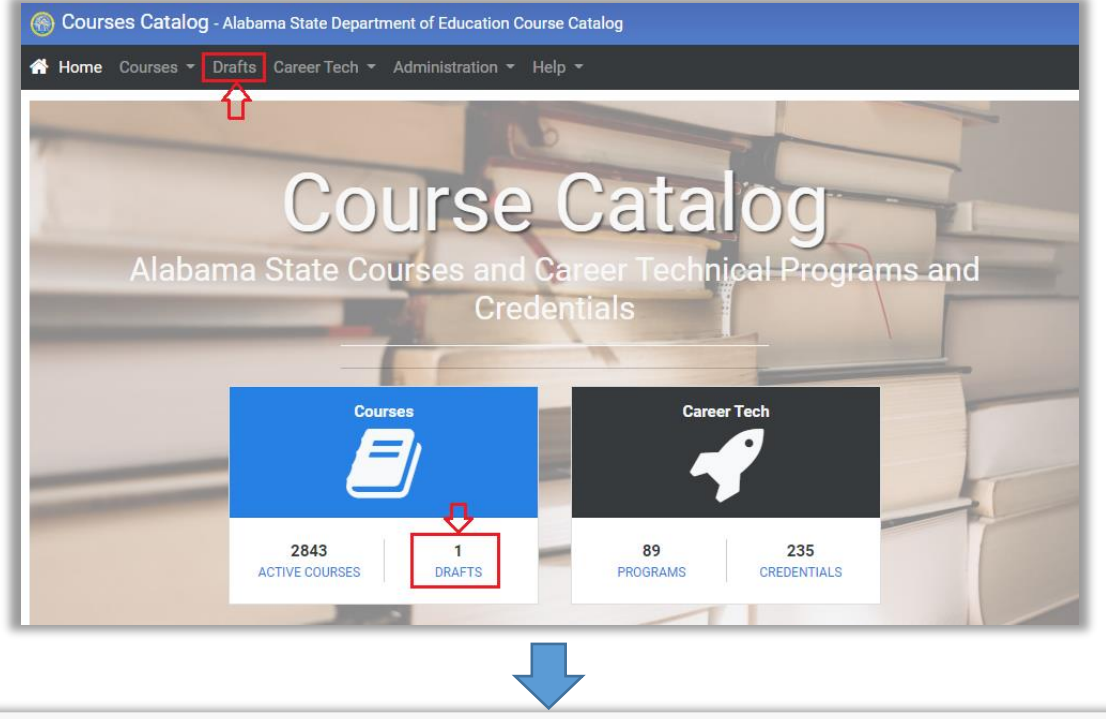

| Course Drafts                                                                                                    |                                                                     |      |  |    |    |                      |               |                                             |                     | New [            |  |  |  |
|----------------------------------------------------------------------------------------------------|---------------------------------------------------------------------|------|--|----|----|----------------------|---------------|---------------------------------------------|---------------------|------------------|--|--|--|
| Drag a column he                                                                                                    | rag a column header here to group by that column 🕹 💌 🕒 🖪 📮 🔍 Search |      |  |    |    |                      |               |                                             |                     |                  |  |  |  |
| Course         I         T         Begin         T         End         T         Low         T         High         T         Course         T         Credit         T         Sc           Number         Number         Year         Year         Grade         Grade         Level         Hours         Hours         Sc |                                                                     |      |  |    |    |                      | Sced Category | Subject <b>T</b>                            | Status <b>T</b>     |                  |  |  |  |
| Q                                                                                                    | Q                                                                   |      |  | Q  | Q  | Q                    |               | ۹                                           | Q                   | Q                |  |  |  |
| 02010B0101                                                                                                    | Art & Animation<br>1-2                                              | 2022 |  | 09 | 12 | Basic or<br>Remedial | 2.00          | Probability And Statistics                  | Computer<br>Science | NewCourse 🖋      |  |  |  |
| 01999C1006                                                                                                    | ENGLISH                                                             | 2016 |  | 09 | 12 | College              | 1.00          | English Language and Literature<br>(Parent) | College Credit      | ExistingCourse 🖋 |  |  |  |

Clicking the trash can icon next to a course will trigger the delete process.

| Q                   | Q     | Delete [ | Draft 02010B0101 |
|---------------------|-------|----------|------------------|
| Computer<br>Science | NewCo | urse     |                  |

The user will receive an alert letting them know that the draft has been deleted and the draft will be removed from the Course Drafts list.

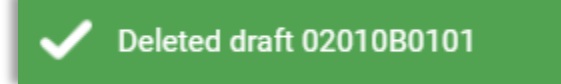

## 9. Publishing a Course (Couse Admins Only)

To publish a draft, open the Courses app and proceed to the Course Drafts screen (see the Viewing and Editing Drafts section above).

When a draft is published, the Courses application sends the updated course information to the student management system for publishing to the LEAs.

In the Course Drafts screen, click the course number of the course to be published.

| Course I <b>T</b><br>Number | Name <b>T</b>      | Begin Year 📍 | End Year 📍 | Low Grade 📍 | High Grade 📍 | Course Level 🝸 | Credit Hours <b>Y</b> | Sced Category                               | Subject <b>T</b>  | Status <b>T</b> |   |
|-----------------------------|--------------------|--------------|------------|-------------|--------------|----------------|-----------------------|---------------------------------------------|-------------------|-----------------|---|
| ٩                           | Q                  |              |            | Q           | Q            | Q              |                       | Q                                           | Q                 | Q               |   |
| 01999C1006                  | ENGLISH LITERATURE | 2016         |            | 09          | 12           | College        | 1.00                  | English Language and Literature<br>(Parent) | College<br>Credit | ExistingCourse  | 1 |

In the screen that appears, review the information entered and click the Publish Draft button in the top right-hand corner of the screen.

| ENGLISH LITERATUR | E II (01999C1006)                                                                                                    |                      | Edit Publish Draft |
|-------------------|----------------------------------------------------------------------------------------------------|----------------------|--------------------|
| Details           |                                                                                                    | CTE Programs         |                    |
| Name              | ENGLISH LITERATURE II                                                                                                    | Q Search             |                    |
| Course Number     | 01999C1006                                                                                                    |                      |                    |
| CIP Code          | None defined                                                                                                    | No Programs Assigned |                    |
| Description       | This course is a survey of English literature from the Romantic Age to<br>the present. Emphasis is placed on representative works and writers<br>of this period and on the literary, cultural, historical, and philosophical<br>forces that shaped these works and that are reflected in them. Upon |                      |                    |

The user will receive an alert saying that the course has been successfully published.

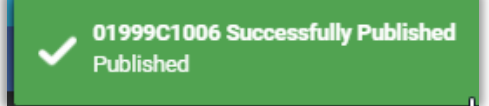

Additionally, the course will be removed from the Course Drafts grid and moved to the Course Catalog (Active Courses) grid. The courses status will be set to Published.

| Course 🕴 🕇 | Name                  | Begin <b>Y</b><br>Year | End <b>Y</b> ear | Low T<br>Grade | High<br>Grade | Course <b>T</b><br>Level | Credit <b>T</b><br>Hours | Sced Category <b>T</b>                         | Subject <b>T</b>  | Status <b>T</b> |
|------------|-----------------------|------------------------|------------------|----------------|---------------|--------------------------|--------------------------|------------------------------------------------|-------------------|-----------------|
| ۹          | Q English Literature  |                        |                  | Q              | ۹             | Q                        |                          | Q                                              | Q                 | Q               |
| 01999C1006 | ENGLISH LITERATURE II | 2016                   |                  | 09             | 12            | College                  | 1.00                     | English Language<br>and Literature<br>(Parent) | College<br>Credit | Published       |

#### Notes:

A new draft cannot be started until the existing draft has been published.

A course can be published multiple times in a day. The student management system will process changes made to a single course in order of submission. If the final published version of the course contains all the correct information the course will update correctly in the Student Management System for the LEAs.

The course will not be immediately available for the LEAs. The student management system's processing must take place first.

## **10. Viewing and Editing Career Tech Data Elements**

Users can view Cluster, Program and Credential information by opening the Courses app and either clicking the Career Tech link on the menu and selecting a data element or by clicking on the Programs or Credential links under the Career Tech graphic on the home page.

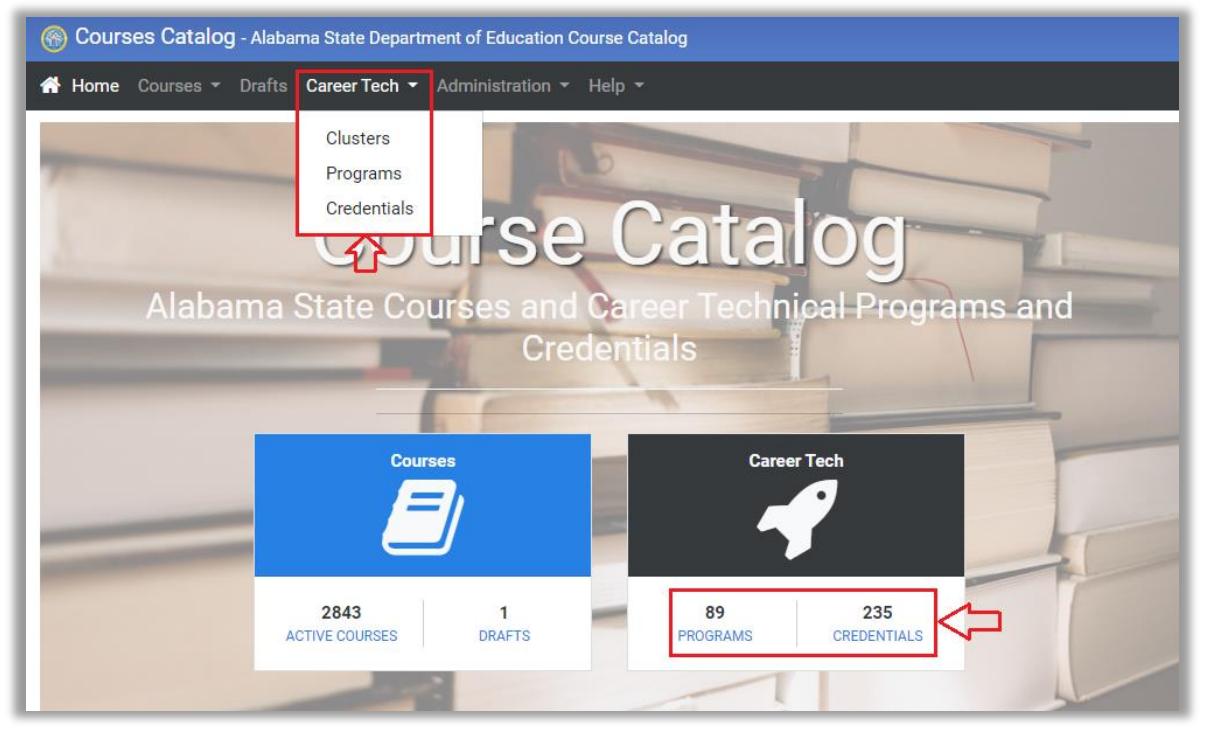

After a selection is made, the user will be taken to a page with a data grid listing the entries for that element. The remainder of this section of the document will use the Clusters view to illustrate the functions of this portion of the application. The Programs and Credentials view both work in a similar manner.

| CTE Clusters     |                                       |             |          |              |   |            |     |       |             |      |                                                                                                    |
|------------------|---------------------------------------|-------------|----------|--------------|---|------------|-----|-------|-------------|------|----------------------------------------------------------------------------------------------------|
| Drag a column he | ader here to group by that column     |             | Expand A | AII          | ۲ | G          |     | G     | <b>Q</b> Se | arch |                                                                                                    |
| Cluster Code     | Name                                  | Description | T        | Cluster Type | T | Start Year | r T | End \ | /ear        | T    |                                                                                                    |
| Q                | Q                                     | Q           |          | Q            |   |            |     |       |             |      |                                                                                                    |
| 001              | Agriculture, Food & Natural Resources |             |          | National     |   | 2017       |     |       |             |      | e de la companya de la companya de la compa |
| 002              | Architecture & Construction           |             |          | National     |   | 2017       |     |       |             |      | (and the second second s                                                                                                    |
| 003              | Arts, A/V Technology & Communications |             |          | National     |   | 2017       |     |       |             |      | <b>A</b>                                                                                                    |
| 004              | Business Management & Administration  |             |          | National     |   | 2017       |     |       |             |      | dat.                                                                                                    |

From the grid, users can (1) View the details on an entry, (2) sort, filter or group the grid, (3) export the results to Excel, and/or (4) Edit an entry (CTE Admins only).

| CTE Clusters      |                                       |             |          |              | $\sim$     |          |
|-------------------|---------------------------------------|-------------|----------|--------------|------------|----------|
| Drag a column hea | der here to group by that column      |             | Expand A |              |            | Search   |
| Cluster Code 🝸    | Name <b>Y</b>                         | Description | T        | Cluster Type | Start Year | End Year |
| Q                 | ۹                                     | Q           |          | Q            |            |          |
| 001 1             | Agriculture, Food & Natural Resources |             |          | National     | 2017       |          |
| 002               | Architecture & Construction           |             |          | National     | 2017       |          |

#### Viewing a CTE Element

Click the code value in the first column of the grid. In this case it is the Cluster Code (For the Program view it will be the Program Code and for the Credential view it will be the Credential Code).

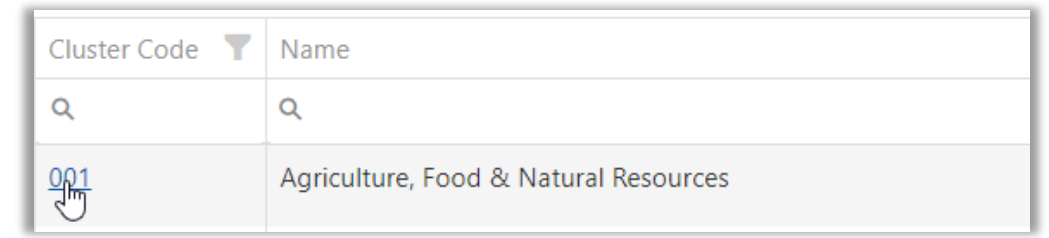

This action will open a details view of the selected item. In this case we see the name of the cluster, cluster code, cluster type, EdFacts name the service range and the programs assigned to the cluster.

| riculture, Food & Na | tural Resources (001)                 |                                                   | E              |
|----------------------|---------------------------------------|---------------------------------------------------|----------------|
| Details              |                                       | Assigned Programs                                 |                |
| Name<br>Cluster Code | Agriculture, Food & Natural Resources | Q Search                                          |                |
| Cluster Type         | National                              | Agribusiness Systems (004)                        | [2017-Current] |
| EdFacts Name         | AGRINDSTRY                            | AgriConstruction (005)                            | [2017-Current] |
| Service Range        | 2017 to Current                       | Animal Systems (007)                              | [2017-Current] |
|                      |                                       | Aquaculture (009)                                 | [2017-Current] |
|                      |                                       | Environmental and Natural Resources Systems (035) | [2017-Current] |
|                      |                                       | Floral Design (040)                               | [2017-Current] |
|                      |                                       | General Agriscience (042)                         | [2017-Current] |
|                      |                                       | Plant Systems (063)                               | [2017-Current] |
|                      |                                       | Power Mechanics (066)                             | [2017-Current] |
|                      |                                       |                                                   |                |

**Note:** The results will vary depending on the data element chosen (Cluster, Programs or Credentials).

#### Editing a CTE Element (CTE Admins Only)

Users can open an entry in edit mode by either clicking the pencil icon next to a course in the main data grid.

| Details       Assigned Programs         Name       Agriculture, Food & Natural Resources       Q Search         Cluster Code       001       Agribusiness Systems (004)       [2017-Current]         EdFacts Name       AGRINDSTRY       AgriConstruction (005)       [2017-Current]                                                                                                    |
|----------------------------------------------------------------------------------------------------|
| Name       Agriculture, Food & Natural Resources         Cluster Code       001         Cluster Type       National         EdFacts Name       AGRINDSTRY                                                                                                    |
| Cluster Type     National       EdFacts Name     AGRINDSTRY       AgriDusiness Systems (004)     [2017-Current]       AgriConstruction (005)     [2017-Current]                                                                                                    |
| EdFacts Name     AGRINDSTRY         AgriConstruction (005)     [2017-Current]                                                                                                    |
|                                                                                                    |
| Name Agriculture, Food & Natural Resources Q. Search                                                                                                    |
| Description Cluster Description 7th/8th Grade Agriscience (001) [2017-Current]                                                                                                    |
| Agricoustness Systems (UV4)                                                                                                    |
| Animal Systems (007) [2017-Current]                                                                                                    |
| Aquaculture (009) [2017-Current]                                                                                                    |
|                                                                                                    |
| Environmentai and ivaturai kesources systems (USS) [2017-Current]                                                                                                    |
| E4Eacts Name AGDININGTOV [2017-Current]                                                                                                    |
| EdFacts Name AGRINDSTRY [2017-Current]<br>EdFacts Name Control and Vatural Resources Systems (USS) [2017-Current]<br>Floral Design (040) [2017-Current]<br>General Agriscience (042) [2017-Current]                                                                                                    |
| EdFacts Name     AGRINDSTRY     Cluster Code     001     Cluster Code     001     Cluster Code     Cluster Code |
| AgriConstruction (005)         [2017-Current]           Animal Systems (007)         [2017-Current]           Aquaculture (009)         [2017-Current]                                                                                                    |
|                                                                                                    |
| Environmentai and ivatural kesources Systems (035) 12017-Current                                                                                                    |
| Environmental and National December 2005)                                                                                                    |
| Environmental and Natural Beautime (035)                                                                                                    |
|                                                                                                    |
| Environmental and Matural Descence (ODE)                                                                                                    |
| Environmental and Natural Resources Contains (005)                                                                                                    |
| Environmental and Michael Decuments Contents (025)                                                                                                    |
| Aquacuiture (009) [2017-Current]                                                                                                    |
| Aquaculture (009) [2017-Current]                                                                                                    |
| Animal Systems (007) [2017-Current]                                                                                                    |
| Animal Systems (007) [2017-Current]                                                                                                    |
| AgriConstruction (005) [2017-Current]                                                                                                    |
|                                                                                                    |
| Agribusiness Systems (004) [2017-Current]                                                                                                    |
| Description Cluster Description 7th/8th Grade Agriscience (001) [2017-Current]                                                                                                    |
| 7th/8th Grade Agriscience (001)                                                                                                    |
|                                                                                                    |
| Name Agriculture, Food & Natural Resources Q Search                                                                                                    |
| Details     Assigned Programs       Name     Agriculture, Food & Natural Resources     Q. Search                                                                                                    |

From this screen, users can make edits to the entry and click the Save Changes button to save the updates. In the Cluster screen, users can edit the Name, Description, EdFacts Name, Cluster Code, Cluster Type (National or ALSDE) and the Service Dates.

**Note:** Data from the Cluster, Program and Credential views will be used in the course edit and draft processes.

#### **Creating a New CTE Credential**

Click the Career Tech link and select the Credentials menu item.

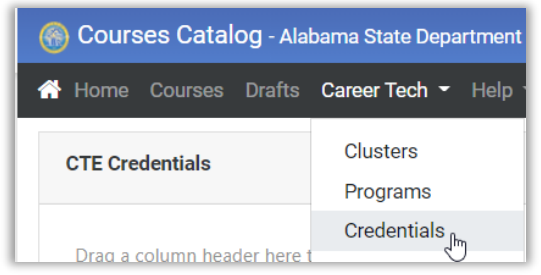

In the screen that appears, click the New Credential button to open the Credential edit screen.

| 🛞 Courses Catalog - Ala | bama State Department of Education Course Catalog |
|-------------------------|---------------------------------------------------|
| 🕆 Home Courses Drafts   | Career Tech 👻 Help 👻                              |
| CTE Credentials         | New                                               |
| Details                 |                                                   |
|                         |                                                   |
| Name                    | Credential Name (required)                        |
|                         | Field is required                                 |
| Credential Code         | Credential Code (required)                        |
|                         | Field is required                                 |
| Description             | Program Description                               |
|                         |                                                   |
|                         |                                                   |
| Credential Type         | Please select                                     |
|                         | Hera is required                                  |
| Begin Service           | End Service                                       |
| Please select           | ✓ — Please select —                               |
| Field is required       |                                                   |
| Reimbursable            |                                                   |
|                         | Save Changes                                      |
|                         |                                                   |

Complete the required fields and click the Save button.

| Details         | *                                                                      |
|-----------------|------------------------------------------------------------------------|
| Name            | Java Programming                                                       |
| Credential Code | 0777                                                                   |
| Description     | Sample credential description.                                         |
|                 |                                                                        |
|                 |                                                                        |
|                 |                                                                        |
|                 | 6                                                                      |
| Credential Type | Microsoft Technology Associate (MTA) - 98-388 Introduction to Progr. 🗸 |
| Begin Service   | End Service                                                            |
| 2022            | ✓ Please select ✓                                                      |
| Reimbursable    |                                                                        |
| Cancel          | Changes Save Changes                                                   |
|                 | 4                                                                      |

The new entry will be added to the list credential grid.

| CTE Credentials             |                                     |                                |          |               |            |  |  |  |
|-----------------------------|-------------------------------------|--------------------------------|----------|---------------|------------|--|--|--|
| Drag a column               | header here to group by that column |                                |          |               |            |  |  |  |
| Credential <b>T</b><br>Code | Name 🕎                              | Description <b>Y</b>           | Туре 🛛 🍸 | Code <b>T</b> | Begin Year |  |  |  |
| Q 0777                      | ۹                                   | ۹                              | Q        | Q             |            |  |  |  |
| 0777                        | Java Programming                    | Sample credential description. | CRI      | 001           | 2022       |  |  |  |

Click the pencil icon in the right-hand corner of the grid to edit a credential.

| Credential <b>T</b><br>Code | Name <b>Y</b>    | Description <b>Y</b>           | Туре 📍 | Code <b>T</b> | Begin Year | End Year |   |
|-----------------------------|------------------|--------------------------------|--------|---------------|------------|----------|---|
| Q                           | Q                | ۹                              | Q      | Q             |            |          |   |
| 0777                        | Java Programming | Sample credential description. | CRI    | 001           | 2022       |          | 1 |

# 11. Administration (Not Available to All Users)

Admin users can add and remove Subjects, Course levels, State Attributes, Delivery Types, Credit Types, Cluster Types, Program Types and Credential Types though the Administration menu item.

Hover over the Administration menu item and select one of the available options to add or remove an entry.

| lead to the second state of the second state of the second state o |                                                                                                    |  |  |  |  |  |
|----------------------------------------------------------------------------------------------------|----------------------------------------------------------------------------------------------------|--|--|--|--|--|
| 🐣 Home Courses 🕶 Drafts Career Tech 👻                                                                                                    | Administration 👻 Help 👻                                                                                                    |  |  |  |  |  |
| CO<br>Alabama State Co                                                                                                    | Subjects<br>Course Levels<br>State Attributes<br>Delivery Types<br>Credit Types<br>Credit Types<br>Program Types<br>Credential Types |  |  |  |  |  |

To illustrate how the process works, we will walk through adding a course level. Hover over the Administration menu item and select Course Levels.

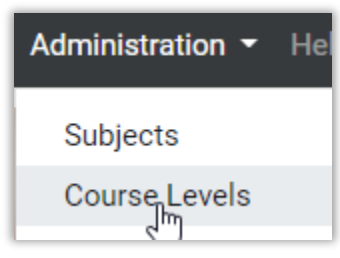

The Course Levels screen will open, and you will be presented with a list of the current course levels.

| Course Levels                   |   |
|---------------------------------|---|
| Q Search                        |   |
| Basic or Remedial (B)           | × |
| General or Regular (G)          | × |
| Enriched or Advanced (E)        | × |
| Honors (H)                      | × |
| College (C)                     | × |
| No specified level or rigor (X) | × |

To add a new delivery type, click the New button in the upper right had corner.

| Course Levels | New |
|---------------|-----|
|               |     |

The Edit Details section will appear allowing for the entry of the New Course Level Name and Course Level Code.

| Course Levels                   |   |                                               |                     | New |
|---------------------------------|---|-----------------------------------------------|---------------------|-----|
| Q Search                        |   | Edit Details                                  |                     | *   |
| Basic or Remedial (B)           | × |                                               |                     |     |
| General or Regular (G)          | × | Course Level Name International Baccalaureate |                     |     |
| Enriched or Advanced (E)        | × | Course Level Code                             | 1                   |     |
| Honors (H)                      | × | Cancel Cl                                     | hanges Save Changes |     |
| College (C)                     | × |                                               |                     |     |
| No specified level or rigor (X) | × | L                                             |                     |     |

Enter the information and click the Save Changes button.

The new item will be added to the Course Levels list.

| Course Levels                   |   |
|---------------------------------|---|
| Q Search                        |   |
| Basic or Remedial (B)           | × |
| General or Regular (G)          | × |
| Enriched or Advanced (E)        | × |
| Honors (H)                      | × |
| College (C)                     | × |
| No specified level or rigor (X) | × |
| International Baccalaureate (I) | × |